## Rajzi hibák ellenőrzése QGIS-el és GRASS-al

## QGIS 3.6 verzió Összeállította: Siki Zoltán 2019

A digitális térképek készítői gyakran szembesülnek azzal a dilemmával, hogy a térinformatikában használandó térképek szerkesztése során

- CAD szoftverekben végezzék el a szerkesztéseket és utána konvertálják térinformatikai formátumba és egészítsék ki az attribútumokkal vagy
- közvetlenül a térinformatikai szoftverben készüljön a térkép

Mindkét megoldás mellett szólnak pro és kontra érvek. Ebben a segédletben egy vonalas DXF állományban lévő adatokból készítünk attribútumokkal bíró felületeket (területtel bíró elemeket). Egy AutoCAD DXF fájlban áll rendelkezésünkre egy nagyméretarányú térképi állomány, melyben földrészletek, épületek és feliratok találhatók. Ellenőrizzük, hogy a térképünk topológiája helyes-e. Első lépésben töltsük be DXF állományt a QGIS-be, a vektor réteg hozzáadása ikonnal (aQGIS 3. verzióba DWG állományokat is betölthetünk közvetlenül).

|                                                                                                  |                     | Adatforrás kezelő   Vekto       | or           | 8                                   |
|--------------------------------------------------------------------------------------------------|---------------------|---------------------------------|--------------|-------------------------------------|
| 🫅 Böngésző                                                                                       | ▲<br>Forrás típus   |                                 |              |                                     |
| Vektor                                                                                           | Eáil Könyytár       | Adatházis O Protokoll: HTTP(S   | ) felhő sth  |                                     |
| Raszter                                                                                          | Kódolás             |                                 | windows-1250 | •                                   |
| Háló                                                                                             |                     | L                               |              |                                     |
| ₱<br>₱<br>₽<br>₽<br>₽<br>₽<br>₽<br>₽<br>₽<br>₽<br>₽<br>₽<br>₽<br>₽<br>₽<br>₽<br>₽<br>₽<br>₽<br>₽ | Forrás              |                                 |              |                                     |
| 🙀 GeoPackage                                                                                     | Vektor adathalmazok | /home/siki/mernlet/cad_gis/5626 | .dxf         |                                     |
| 尾 SpatiaLite                                                                                     |                     |                                 |              |                                     |
| 🗣 PostgreSQL                                                                                     |                     |                                 |              |                                     |
| MSSQL                                                                                            |                     |                                 |              |                                     |
| DB2 DB2                                                                                          |                     |                                 |              |                                     |
| 🙀 Virtuális réteg                                                                                |                     |                                 |              |                                     |
| 🤯 wms/wmts                                                                                       |                     |                                 |              |                                     |
| 🕀 wcs                                                                                            |                     |                                 |              |                                     |
| 💭 WFS                                                                                            |                     |                                 |              |                                     |
| ArcGIS Map<br>Server                                                                             |                     |                                 |              |                                     |
| ArcGIS Feature<br>Server                                                                         | ②Súgó               |                                 |              | √ <u>H</u> ozzáad ¥ <u>B</u> ezárás |
| CeoNode                                                                                          | *                   |                                 |              |                                     |

A hozzáad gomb megnyomása után megjelenő párbeszédablakban válasszuk ki a vonalakat (LineString) és a pontokat (Point) (az AutoCAD feliratokból pontok lesznek a QGIS-ben).

| Hozzáadandó vektor rétegek kiválasztása |              |             |                                        |                       |
|-----------------------------------------|--------------|-------------|----------------------------------------|-----------------------|
| Réteg ID                                | Réteg név    | ▼ Elemek sz | áma Geometria típus                    |                       |
| 0                                       | entities     | 166         | Point                                  |                       |
| 0                                       | entities     | 576         | LineString                             |                       |
| Az összes                               | kiválasztása | ✓ Réteg hoz | záadása egy csoporthoz 🛛 🗱 <u>M</u> ég | gse <mark>√</mark> 0K |

Nézzük meg a betöltött vonal (LineString) réteg attribútum táblázatát.

|    | 5626 entities :: Összes elem: 576, Szűrve: 576, Kiválasztva: 0 🛛 🔵 回 ⊗ |            |                |            |              |      |  |
|----|------------------------------------------------------------------------|------------|----------------|------------|--------------|------|--|
| 1  |                                                                        | ه 📑 🗗      | b 🍸 🗷 🍄 🕻      | D 1 🌆 📓    | 😸 📅 🔍        |      |  |
|    | Layer                                                                  | SubClasses | ExtendedEntity | Linetype   | EntityHandle | Text |  |
| 1  | RESIDENTI                                                              | AcDbEntity | http://ww      | Continuous | 2A5          |      |  |
| 2  | OTHER_BU                                                               | AcDbEntity | http://ww      | Continuous | 2A6          |      |  |
| 3  | OTHER_BU                                                               | AcDbEntity | http://ww      | Continuous | 29B          |      |  |
| 4  | RESIDENTI                                                              | AcDbEntity | http://ww      | Continuous | 29C          |      |  |
| 5  | RESIDENTI                                                              | AcDbEntity | http://ww      | Continuous | 299          |      |  |
| 6  | RESIDENTI                                                              | AcDbEntity | http://ww      | Continuous | 29A          |      |  |
| 7  | OTHER_BU                                                               | AcDbEntity | http://ww      | Continuous | 29F          |      |  |
| 8  | OTHER_BU                                                               | AcDbEntity | http://ww      | Continuous | 2A0          |      |  |
| 9  | RESIDENTI                                                              | AcDbEntity | http://ww      | Continuous | 29D          |      |  |
| 10 | OTHER_BU                                                               | AcDbEntity | http://ww      | Continuous | 29E          |      |  |
| 7  | Minden elem_                                                           |            |                |            |              | 3    |  |

A QGIS az import során a CAD rajzi elemek típusa alapján csoportosította két rétegbe az elemeket. Az eredeti CAD réteg neve a Layer oszlopban jelenik meg.

Válasszuk szét a vonalakat a DXF fájl rétegei szerint a **Vektor/Adatkezelő eszközök/Vektor réteg darabolás** menüponttal.

| Vektor réteg d                                                                                                    | arabolás 🛛 😣                                                                                                    |
|----------------------------------------------------------------------------------------------------|----------------------------------------------------------------------------------------------------|
| Paraméterek Napló                                                                                                 | Vektor réteg                                                                                                    |
| Input réteg                                                                                                    | darabolás                                                                                                    |
| ✓ 5626 entities [EPSG:23700]         □ Csak a kiválasztott elemek         Egyedi azonosító mező         ■bc Layer | <ul> <li>This algorithm takes a vector layer and an attribute and generates a set of vector layers in an output folder. Each of the layers created in that folder contains all features from the input layer with the</li> </ul> |
| Eredmény könyvtár                                                                                                 | Same value for the specified attribute.                                                                                                    |
| /home/siki/mernlet/cad_gis/vonalas                                                                                | The number of files generated is equal to the number of different                                                                                                    |
| 0%                                                                                                    | Mégsem                                                                                                    |
| Súgó Futtatás kötegelt feldolgozásként                                                                            | <b>≭</b> <u>B</u> ezárás <b>√</b> Futtatás                                                                                                    |

Hasonló módon daraboljuk fel a pontokat (feliratokat) tartalmazó réteget. A darabolás eredménye GeoPackage fájlokba kerül. A két darabolás eredménye más könyvtárba kerüljön, mert az eredeti CAD állomány összes rétegére létrejön egy-egy gpkg fájl a réteg nevével.

Töltsük be a földrészlet határvonalak réteget (Layer\_PARCELS) és vizsgáljuk meg. A vizsgálatot a *Topológia ellenőrző* modullal végezzük el, ehhez előbb kapcsoljuk be a **Modulok/Modul kezelés és telepítés** menüben kapcsoljuk be a *Topológia ellenőrző* modult.

A modul a vektor menübe került be. Indítsuk el a **Topológia ellenőrző** menüpontot. A térkép mellett egy panel jelenik meg a jobb oldalon. Acsavarkulcs (konfigurál) ikonnal állítsuk be az ellenőrzések típusát.

|                     | Modu                                                       | ulok   Telepített (23)                        | 8                        |  |
|---------------------|------------------------------------------------------------|-----------------------------------------------|--------------------------|--|
| 촕 Mind              | ۹ Keresés                                                  |                                               |                          |  |
|                     | 🗸 🜞 Processing                                             | Ez egy belső modul, ezért ezt nem leh         | et eltávolítani 🔶        |  |
| > Nem telepített    | <ul> <li>✓ Profile tool     <li>✓ progress</li> </li></ul> | Topológia ellenőrz                            | ő                        |  |
|                     | ✓ O QField Sync                                            | Egy modul a voktor rótogok topológiai bibály  |                          |  |
| <mark>.</mark> UJ   | 🔲 🙋 QGIS Hats                                              | Egy modul a vektor retegek topologial hibaina |                          |  |
| 🚯 Telepítés ZIP-ből | QuickMapServices                                           | Katagária Valdar                              | _                        |  |
| 🤲 – 110 I I         | V 🧱 QuickOSM                                               | Kategoria vektor                              | •                        |  |
| Beallitasok         | 🔽 😡 realcentroid                                           |                                               |                          |  |
|                     | 🗸 🐹 Topológia ellenőrző                                    | Az összes frissítése Modul eltávolítása       | Modul újratelepítése     |  |
|                     | Súgó                                                       |                                               | <b>≭</b> <u>B</u> ezárás |  |

A Topológia ellenőrző modult a vektor menüben találjuk meg vagy modulok eszközsorában. A topológia ellenőrző panelen válasszuk a csavarkulcsot a beállításokhoz

|               | •                                          | Nincs réte                                                                     | g                                                                                                    |
|---------------|--------------------------------------------|--------------------------------------------------------------------------------|----------------------------------------------------------------------------------------------------|
|               | 🕀 Szabály                                  | hozzáadás                                                                      | 📟 Szabály törl                                                                                            |
| Réteg #1      | Réteg #2                                   |                                                                                |                                                                                                    |
| Layer_PARCELS | Nincs réteg                                |                                                                                |                                                                                                    |
| Layer_PARCELS | Nincs réteg                                |                                                                                |                                                                                                    |
|               |                                            |                                                                                |                                                                                                    |
|               |                                            |                                                                                |                                                                                                    |
|               | Réteg #1<br>Layer_PARCELS<br>Layer_PARCELS | Féteg #1 Réteg #1 Réteg #2 Layer_PARCELS Nincs réteg Layer_PARCELS Nincs réteg | Nincs réternesses   Réteg #1 Réteg #2   Layer_PARCELS Nincs réternesses   Layer_PARCELS Nincs réternesses |

Majd a pipa ikonnal indítsuk el az ellenőrzést. A Topológia ellenőrzés panelben öt hiba jelenik meg.

| Hiba            | Réteg         | Elem azonosító |
|-----------------|---------------|----------------|
| o lógó vonalvég | Layer_PARCELS | 2              |
| 1 lógó vonalvég | Layer_PARCELS | 15             |
| 2 lógó vonalvég | Layer_PARCELS | 14             |
| 3 lógó vonalvég | Layer_PARCELS | 8              |
| 4 lógó vonalvég | Layer PARCELS | 1              |

A hibalista egyes soraira duplán kattintva a térkép a hibahelyre pozicionál és a hibás elemet kiemeli. Logó vonalvég hibát eredményezett a túllövés az alul lövés és a csomópontfürt hibák. Dupla vonal nem volt az állományban. Az egyes hibahelyeket felkeresve manuálisan javíthatjuk a hibákat. A javítás előtt engedélyezzük a meglévő elemek illesztést. A Topológiai ellenőrzés modul mellett van egy Geometriai ellenőrző modul is. Ebben topológiai és egyéb hibák ellenőrzésére, illetve megszüntetésére is lehetőség van. Például a metszési hibákat is ki tudja mutatni.

| nput vektor retegek                                                                                                    |                                                                                                    |                                                                                                    |                                                                                                    |                                                       |                 |          |
|----------------------------------------------------------------------------------------------------|----------------------------------------------------------------------------------------------------|----------------------------------------------------------------------------------------------------|----------------------------------------------------------------------------------------------------|-------------------------------------------------------|-----------------|----------|
| <ul> <li>↓ √ 5626 entities</li> <li>↓ * 5626 entities</li> <li>↓ √ Layer_PARCELS</li> </ul>                                                                                                    | 5                                                                                                    |                                                                                                    |                                                                                                    |                                                       |                 |          |
| Csak a kiválasztott e                                                                                                    | elemek                                                                                                    |                                                                                                    |                                                                                                    |                                                       |                 | -        |
|                                                                                                    |                                                                                                    |                                                                                                    |                                                                                                    |                                                       |                 |          |
| Engedelyezett geo                                                                                                    | metria tipusok                                                                                                    | (a.a.a.l.                                                                                                    |                                                                                                    |                                                       |                 |          |
|                                                                                                    | v v                                                                                                    | onai<br>öbbrészes v                                                                                             | onal                                                                                                    | <ul> <li>Felulet</li> <li>Többrészes felül</li> </ul> | ot              |          |
| E Geometria hibátlar                                                                                                    | nság                                                                                                    | 000103203 0                                                                                                    |                                                                                                    | 100010320310101                                       |                 |          |
| V Önmetszések                                                                                                    | isog                                                                                                    |                                                                                                    |                                                                                                    | tok                                                   |                 |          |
|                                                                                                    | tok                                                                                                    |                                                                                                    | ✓ Felület 3-pál key                                                                                                    | esebb ponttal                                         |                 |          |
| Geometria tulaidor                                                                                                    | nságok                                                                                                    |                                                                                                    | 1 retoree 5 har kev                                                                                                    |                                                       |                 |          |
|                                                                                                    | rászas felületek nem                                                                                                    | tartalmazha                                                                                                    | toak szineteket                                                                                                    |                                                       |                 |          |
| Többrészű obiektun                                                                                                    | noknak egynél több r                                                                                                    | részt kell tar                                                                                                  | talmazniuk                                                                                                    |                                                       |                 |          |
| ✓ Nem lehetnek lógó                                                                                                    | vonalak                                                                                                    |                                                                                                    |                                                                                                    |                                                       |                 |          |
| Geometriai feltéte                                                                                                    | lek                                                                                                    |                                                                                                    |                                                                                                    |                                                       |                 |          |
| Minimális szakasz h                                                                                                    | ossz (térképi egysége                                                                                                    | ek) C                                                                                                    | 0.000000                                                                                                    |                                                       |                 | <b>.</b> |
| Minimális szög a sza                                                                                                    | akaszok között (fok)                                                                                                    | C                                                                                                    | 0.000000                                                                                                    |                                                       |                 | \$       |
| Minimális felület te                                                                                                    | rület (térképi egység                                                                                                    | négyzet)                                                                                                    | .000000                                                                                                    |                                                       |                 | -        |
|                                                                                                    |                                                                                                    |                                                                                                    |                                                                                                    |                                                       |                 |          |
|                                                                                                    |                                                                                                    | M                                                                                                    | laximum keskenység 💿                                                                                                    |                                                       | 20              | -        |
|                                                                                                    | et                                                                                                    | M                                                                                                    | laximum keskenység 💿<br>Maximális terület (térké                                                                                                    | épi egység négyzet)                                   | 20              | +        |
| Topológiai ellenőrzé                                                                                                    | et                                                                                                    | M                                                                                                    | laximum keskenység 💿<br>Maximális terület (térké                                                                                                    | épi egység négyzet)                                   | 20              | \$       |
| Z Mikes sofessék kediék<br>7 Topológiai ellenőrzé<br>2 Másolatok keresése                                                                                                    | et                                                                                                    | M<br>                                                                                                    | laximum keskenység 💿<br>Maximális terület (térke                                                                                                    | épi egység négyzet)                                   | 20              | \$       |
| <ul> <li>Topológiai ellenőrzé</li> <li>Másolatok keresése</li> <li>Elemek más elemekb</li> </ul>                                                                                                    | et<br>esek<br>ben ellenőrzés                                                                                                    | M                                                                                                    | laximum keskenység 💿<br>Maximális terület (térke                                                                                                    | épi egység négyzet)                                   | 20              | +        |
| Topológiai ellenőrzé     Topológiai ellenőrzé     Másolatok keresése     Elemek más elemekb     Kisebb átfedések elle                                                                                                    | et<br>ések<br>ben ellenőrzés<br>enőrzése (térképi egy                                                                                                    | M<br>Di<br>vségek)                                                                                              | laximum keskenység 💿<br>Maximális terület (térke<br>0.010000                                                                                        | épi egység négyzet)                                   | 20              |          |
| <ul> <li>Topológiai ellenőrzé</li> <li>Másolatok keresése</li> <li>Elemek más elemekb</li> <li>Kisebb átfedések elle</li> <li>Kisebb rések ellenőrzé</li> </ul>                                                                                                    | et<br>esek<br>en ellenőrzés<br>enőrzése (térképi egy<br>zése (térképi egysége                                                                                                    | vségek)<br>ek²)                                                                                                 | laximum keskenység<br>Maximális terület (térke<br>0.010000<br>0.010000                                                                              | épi egység négyzet)                                   | 20              |          |
| Topológiai ellenőrzé     Topológiai ellenőrzé     Másolatok keresése     Elemek más elemekb     Kisebb átfedések elle     Kisebb rések ellenőrz     A pontokat vonalakk                                                                                                    | et<br>ések<br>ben ellenőrzés<br>enőrzése (térképi egy<br>zése (térképi egysége<br>al kell lefedni                                                                                                    | vségek)<br>ek <sup>z</sup> )                                                                                    | laximum keskenység<br>Maximális terület (térke<br>0.010000<br>0.010000                                                                              | épi egység négyzet)                                   | 20              |          |
| Philips toffedelk kerdiele     Topológiai ellenőrzé     Másolatok keresése     Elemek más elemekb     Kisebb átfedések elle     Kisebb rések ellenőrz     A pontokat vonalakka     A pontoknak a felüle                                                                                                    | et<br>ben ellenőrzés<br>enőrzése (térképi egy<br>zése (térképi egysége<br>al kell lefedni<br>tek belsejébe kell esr                                                                                                    | vségek)<br>ek²)                                                                                                 | laximum keskenység<br>Maximális terület (térke<br>0.010000<br>0.010000                                                                              | épi egység négyzet)                                   | 20              |          |
| Topológiai ellenőrzé     Topológiai ellenőrzé     Másolatok keresése     Elemek más elemekb     Kisebb átfedések elle     Kisebb rések ellenőrz     A pontokat vonalakka     A pontoknak a felülei     Vonalak nem metszho                                                                                                    | et<br>esek<br>en ellenőrzés<br>enőrzése (térképi egy<br>zése (térképi egysége<br>al kell lefedni<br>tek belsejébe kell esr<br>etnek más vonalakat                                                                                                    | vségek)<br>ek <sup>z</sup> )                                                                                    | laximum keskenység<br>Maximális terület (térke<br>0.010000<br>0.010000                                                                              | épi egység négyzet)                                   | 20              |          |
| <ul> <li>Topológiai ellenőrzé</li> <li>Másolatok keresése</li> <li>Elemek más elemekb</li> <li>Kisebb átfedések ellenőrz</li> <li>A pontokat vonalakka</li> <li>A pontoknak a felülel</li> <li>Vonalak nem metszhe</li> <li>A vonalak nem metsz</li> </ul>                                                                                                    | et<br>ések<br>en ellenőrzés<br>enőrzése (térképi egy<br>zése (térképi egysége<br>al kell lefedni<br>tek belsejébe kell esr<br>etnek más vonalakat<br>zhetik a réteg elemeit                                                                                                | M<br>ségek)<br>ak²)<br>hie                                                                                      | laximum keskenység<br>Maximális terület (térke<br>0.010000<br>0.010000<br>5626 entities                                                             | épi egység négyzet)                                   | 20              |          |
| <ul> <li>Topológiai ellenőrzé</li> <li>Másolatok keresése</li> <li>Elemek más elemekb</li> <li>Kisebb átfedések elle</li> <li>Kisebb rések ellenőrz</li> <li>A pontokat vonalakka</li> <li>A pontoknak a felülel</li> <li>Vonalak nem metszha</li> <li>A vonalak nem metsza</li> <li>A felületeknek a réte</li> </ul>                                                                                    | et<br>esek<br>en ellenőrzés<br>enőrzése (térképi egy<br>zése (térképi egysége<br>al kell lefedni<br>tek belsejébe kell esr<br>etnek más vonalakat<br>chetik a réteg elemeit<br>eg határvonalait kell k                                                                     | M<br>(ségek)<br>ek²)<br>hie<br>t<br>követnie                                                                    | laximum keskenység<br>Maximális terület (térke<br>0.010000<br>0.010000<br>5626 entities                                                             | épi egység négyzet)                                   | 20              |          |
| <ul> <li>Topológiai ellenőrzé</li> <li>Másolatok keresése</li> <li>Elemek más elemekb</li> <li>Kisebb átfedések ellenőrz</li> <li>A pontokat vonalakka</li> <li>A pontoknak a felülel</li> <li>Vonalak nem metszha</li> <li>A vonalak nem metsza</li> <li>A felületeknek a réte</li> </ul>                                                                                                    | et<br>ések<br>en ellenőrzés<br>enőrzése (térképi egy<br>zése (térképi egysége<br>al kell lefedni<br>tek belsejébe kell esr<br>etnek más vonalakat<br>zhetik a réteg elemeit<br>eg határvonalait kell k<br><i>i ellenőrzést az aktuá</i>                                    | M<br>(ségek)<br>ek²)<br>hie<br>t<br>követnie<br><i>lis vetületber</i>                                           | laximum keskenység<br>Maximális terület (térke<br>0.010000<br>0.010000<br>5626 entities                                                             | épi egység négyzet)                                   | 20              |          |
| Miles toreadé failléa     Topológiai ellenőrzé     Másolatok keresése     Elemek más elemekb     Kisebb átfedések elle     Kisebb rések ellenőrz     A pontokat vonalakka     A pontoknak a felülel     Vonalak nem metszh     A vonalak nem metszh     A felületeknek a réte     Megjegyzés: A topológiai olerancia                                                                                     | et<br>esek<br>enőrzése (térképi egy<br>zése (térképi egy<br>zése (térképi egysége<br>al kell lefedni<br>tek belsejébe kell esr<br>etnek más vonalakat<br>chetik a réteg elemeit<br>eg határvonalait kell k<br>ni ellenőrzést az aktuán                                     | M<br>(ségek)<br>ek²)<br>nie<br>t<br>követnie<br><i>lis vetületber</i>                                           | laximum keskenység  Maximális terület (térke 0.010000 0.010000 5626 entities hajtom végre. 1E-8                                                     | épi egység négyzet)                                   | 20              |          |
| Topológiai ellenőrzé Másolatok keresése Hasolatok keresése Hemek más elemekb Kisebb átfedések ellenőrz A pontokat vonalakka A pontoknak a felület Vonalak nem metszhu A vonalak nem metszhu A telületeknek a réte Megjegyzés: A topológia olerancia redmény vektor réteg                                                                                                    | et<br>esek<br>en ellenőrzés<br>enőrzése (térképi egy<br>zése (térképi egy<br>zése (térképi egysége<br>al kell lefedni<br>tek belsejébe kell esr<br>etnek más vonalakat<br>zhetik a réteg elemeit<br>eg határvonalait kell k<br>i ellenőrzést az aktuán                     | M<br>(ségek)<br>ek²)<br>hie<br>t<br>követnie<br><i>lis vetületber</i>                                           | Iaximum keskenység ()         Maximális terület (térke         0.010000         0.010000         5626 entities         n hajtom végre.         1E-8 | épi egység négyzet)                                   | 20              |          |
| Topológiai ellenőrzé     Topológiai ellenőrzé     Másolatok keresése     Elemek más elemekb     Kisebb átfedések elle     Kisebb rések ellenőrz     A pontokat vonalakka     A pontokat vonalakka     A pontoknak a felülel     Vonalak nem metsz     A felületeknek a réte     Megjegyzés: A topológiai olerancia     redmény vektor réteg     Input réteg módosítá                                     | et<br>esek<br>en ellenőrzés<br>enőrzése (térképi egy<br>zése (térképi egysége<br>al kell lefedni<br>tek belsejébe kell esr<br>etnek más vonalakat<br>chetik a réteg elemeit<br>eg határvonalait kell k<br><i>i ellenőrzést az aktuár</i>                                   | M<br>(ségek)<br>ek²)<br>hie<br>t<br>követnie<br><i>lis vetületber</i>                                           | aximum keskenység<br>Maximális terület (térke<br>0.010000<br>0.010000<br>5626 entities<br>5626 entities<br>1E-8                                     | épi egység négyzet)                                   | 20 0.000000     |          |
| Topológiai ellenőrzé     Másolatok keresése     Elemek más elemekb     Kisebb átfedések elle     Kisebb átfedések elle     Kisebb rések ellenőrz     A pontokat vonalakka     A pontoknak a felülel     Vonalak nem metszh     A felületeknek a réte     Megjegyzés: A topológiai olerancia     redmény vektor réteg     Input réteg <u>m</u> ódosítá                                                    | et<br>esek<br>en ellenőrzés<br>enőrzése (térképi egy<br>zése (térképi egy<br>sése (térképi egysége<br>al kell lefedni<br>tek belsejébe kell esr<br>etnek más vonalakat<br>etnek más vonalakat<br>eg határvonalait kell k<br>i ellenőrzést az aktuá<br>f<br>ása<br>Formátum | M<br>(ségek)<br>ek²)<br>hie<br>t<br>követnie<br><i>lis vetületber</i>                                           | aximum keskenység  Maximális terület (térke 0.010000 0.010000 5626 entities hajtom végre. 1E-8 e                                                    | épi egység négyzet)                                   | 20              |          |
| Topológiai ellenőrzé     Topológiai ellenőrzé     Másolatok keresése     Elemek más elemekb     Kisebb átfedések elle     Kisebb rések ellenőrz     A pontokat vonalakka     A pontokat vonalakka     A pontoknak a felülel     Vonalak nem metsz     A felületeknek a réte     Megjegyzés: A topológia     olerancia     redmény vektor réteg     Input réteg <u>m</u> ódosítá     Új réteg létrehozása | et<br>esek<br>en ellenőrzés<br>enőrzése (térképi egy<br>zése (térképi egysége<br>al kell lefedni<br>tek belsejébe kell esr<br>etnek más vonalakat<br>zhetik a réteg elemeil<br>eg határvonalait kell k<br><i>ii ellenőrzést az aktuá</i><br>formátum<br>Eredmény könyvtár  | M<br>(ségek)<br>ak <sup>2</sup> )<br>hie<br>t<br>követnie<br><i>lis vetületber</i><br>(GeoPackag<br>/home/siki/ | aximum keskenység  Maximális terület (térke 0.010000 0.010000 5626 entities 5626 entities 1E-8 e menlet/cad_gis/ponto                               | épi egység négyzet)                                   | 20<br>0.0000000 |          |

A futtatás után az eredményfülön egyrészt a hibákat megtekinthetjük, másrészt azok kijavításáról is rendelkezhetünk. Mint láthatjuk, két metszési hiba is van az állományunkban.

|                            | _                                                            |                                                                              | Geometriák ellenőrzése                                   |                   | _                     | <b>e</b> |
|----------------------------|--------------------------------------------------------------|------------------------------------------------------------------------------|----------------------------------------------------------|-------------------|-----------------------|----------|
| Beállításo<br>Geometri     | k Eredmény                                                   | dmánye:                                                                      |                                                          |                   |                       |          |
| Réteq *                    | Objektum ID                                                  | Hiba                                                                         | Koordináták                                              | Érték             | Felbontás             |          |
| checke                     | 198                                                          | Dangle                                                                       | 644825 24 227752                                         |                   |                       |          |
| checke                     | 134                                                          | Intersection                                                                 | 644672 36 227836                                         | checked Laver PA  |                       |          |
| checke                     | 72                                                           | Intersection                                                                 | 644865.99.227607                                         | checked Laver PA  |                       |          |
| - ·                        | 12                                                           | mersector                                                                    | 011005.55,221001                                         | enceked_tayer_rkm |                       | <b>T</b> |
| Export                     |                                                              |                                                                              | 0100000000                                               | Osszes hib        | a: 61, kijavitott hit | bák: 0   |
| Kiváli<br>Kiváli<br>Kiváli | asztott elemek m<br>asztott hibák javí<br>asztott hibák javí | negjelenítése az attr<br>tása az alapértelme:<br>tása, a megoldási m<br>ások | ibútum táblában<br>zett megoldással<br>ódszerre rákérdez |                   |                       |          |
| A használt                 | attribútum amik                                              | asok<br>or az elemek egyesí                                                  | tése történik attribútum s                               | zerint:           |                       |          |
| Réteg                      | Attribútum                                                   |                                                                              |                                                          |                   |                       |          |
| checke                     | d fid                                                        |                                                                              |                                                          |                   |                       | •        |
|                            |                                                              |                                                                              |                                                          |                   |                       |          |
| Osúgó                      | ¥                                                            |                                                                              |                                                          |                   | × Be                  | ezárás   |

A rajzi hibák megszüntetése után jó lenne, ha a határvonalakból területtel bíró elemeket alakítanánk ki a földrészletekből a QGIS-ben. Ehhez segítségül kell hívnunk a GRASS GIS-t, mely a rajzi hibák automatizált javítására is alkalmas.

A GRASS elindítása után hozzunk létre egy új Location-t EOV vetülettel (epsg=23700).

Importáljuk a telekhatárokat tartalmazó réteget a **File/Import vector data/Import common vector formats** menüpont segítségével. A *Selection* fülön állítsuk be, hogy a vonalakat határvonalként importálja a GRASS, a réteg neve legyen *parcel*.

```
v.in.ogr input=/home/siki/mernlet/autocadmap/munka/5626 entities
LineString_Layer_PARCELS.shp output=parcel type=boundary snap=0.1
```

```
v.in.ogr input=/home/siki/mernlet/autocadmap/munka/5626 entities
Point_Layer_PARCEL_IDS.shp output=parcel_id type=centroid
```

Ha elfelejtettük a határvonalként, illetve centrálisként importálást beállítani, akkor utólag is módosíthatjuk a v.type paranccsal (Vector/Develop vector map/Convert object types

| 😕 🖻 🗊 v.in.ogr      | vector, import, OGR, topology, geometry, snapping, create l                         | ocation]                     |
|---------------------|-------------------------------------------------------------------------------------|------------------------------|
| Imports vector      | r data into a GRASS vector map using OGR library.                                   |                              |
| Required            | Limit import to the current region                                                  | (r)                          |
| Input               | [multiple] Import subregion only: (                                                 | spatial=xmin,ymin,xmax,ymax) |
| Output              | WHERE conditions of SQL statement without 'where' keyword                           | l: (where=sql_query)         |
| Selection           |                                                                                     |                              |
| Attributes          | Minimum size of area to be imported (square meters):                                | (min_area=float)             |
| Print               | 0.0001                                                                              |                              |
| Optional            | Optionally change default input type: (type=string) import area centroids as points |                              |
| Command output      | import area boundaries as lines                                                     |                              |
| Manual              | 🧭 import lines as area boundaries                                                   |                              |
| •                   | import points as centroids                                                          |                              |
|                     | Name of deometry column:                                                            | (neometry-name)              |
|                     | Close Run Copy Help                                                                 |                              |
| S Add created ma    | ap(s) into layer tree                                                               |                              |
| Close dialog on     | finish                                                                              |                              |
| v.in.ogr input=/hor | ne/siki/mernlet/autocadmap/munka/5626 entities LineString_L                         | ayer_PARCELS.shp output=parc |

Jelenítsük meg az importált rétegből a határvonalakat (boundary). Importáljuk a HRSZ feliratok beszúrási pontját, ezeket viszont centrálissá alakítsuk át a betöltés során.

| 😣 🖻 🗊 v.in.ogr [    | vector, import, OGR, topology, geometry, snapping, create loca                                                   | ition]                     |
|---------------------|----------------------------------------------------------------------------------------------------|----------------------------|
| Imports vector      | data into a GRASS vector map using OGR library.                                                                  |                            |
| Required            | □ Limit import to the current region                                                                             | (r)                        |
| Input               | [multiple] Import subregion only: (spa                                                                           | atial=xmin,ymin,xmax,ymax) |
| Output              | WHERE conditions of SOL statement without 'where' keyword:                                                       | (where=sal guery)          |
| Selection           |                                                                                                    | (                          |
| Attributes          | Minimum size of area to be imported (square meters):                                                             | (min_area=float)           |
| Print               | 0.0001                                                                                                    | ]                          |
| Optional            | <ul> <li>Optionally change default input type: (type=string)</li> <li>import area centroids as points</li> </ul> |                            |
| Command output      | import area boundaries as lines                                                                                  |                            |
| O Manual            | <ul> <li>import lines as area boundaries</li> <li>import points as centroids</li> </ul>                          | I                          |
|                     | Name of deometry column:                                                                                         | (neometry-name)            |
|                     | Close Run Copy Help                                                                                              | ]                          |
| 🧭 Add created ma    | p(s) into layer tree                                                                                             |                            |
| Close dialog on     | finish                                                                                                    |                            |
| v.in.ogr input=/hor | ne/siki/mernlet/autocadmap/munka/5626 entities Point_Layer_PA                                                    | RCEL_IDS.shp output=parcel |

Egyesítsük a centrálisokat és a földrészlethatárokat tartalmazó réteget a **v.patch** paranccsal. A menüben a **Vector/Overlay vector map** alatt találjuk. Ha nincsenek centrálisaink, akkor a *v.centroids* paranccsal centrálist generálhatunk minden zárt idomhoz.

| 😣 🔿 🗊 v.patch [  | vector, geometry, level1]                  |               |
|------------------|--------------------------------------------|---------------|
| Creates a new v  | vector map by combining other vector maps. |               |
| Required         | [multiple] Name of input vector map(s):*   | (input=name)  |
| Optional         | parcel_id@siki,parcel@siki                 |               |
| Command output   | Name for output vector map:*               | (output=name) |
| Manual           | <b>p</b>                                   |               |
|                  |                                            |               |
|                  |                                            |               |
|                  |                                            |               |
|                  | Close Run Copy Help                        |               |
| 🗹 Add created ma | p(s) into layer tree                       |               |
| Close dialog on  | finish                                     |               |

v.patch input\_parcel\_id@siki,parcel@siki output\_p

v.patch input=parcel\_id@siki,parcel@siki output=p

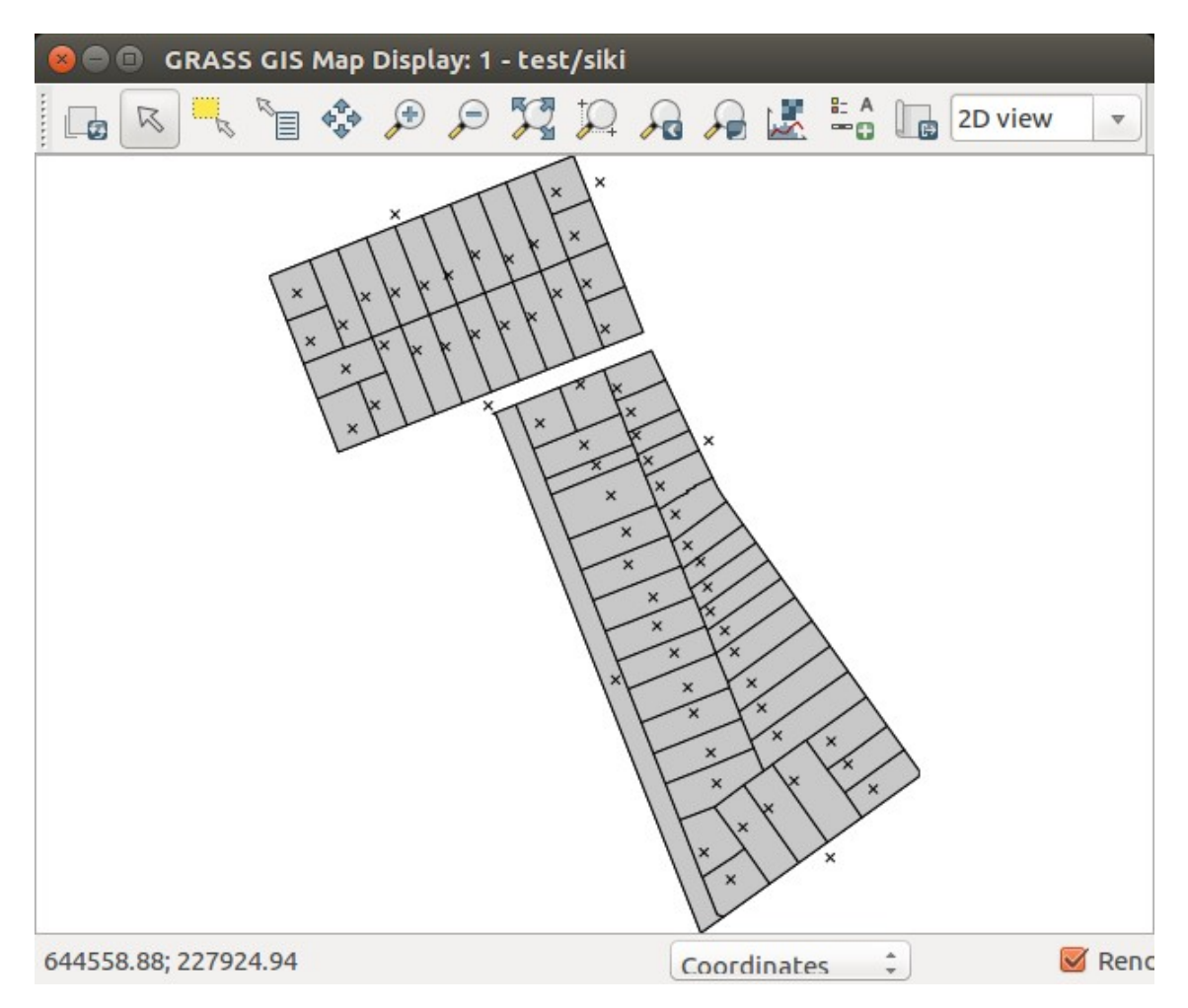

Az elkészített GRASS térképet a QGIS számára olvasható formátumba exportálhatjuk vagy a GRASS térképet közvetlenül is megnyithatjuk a QGIS-szel.